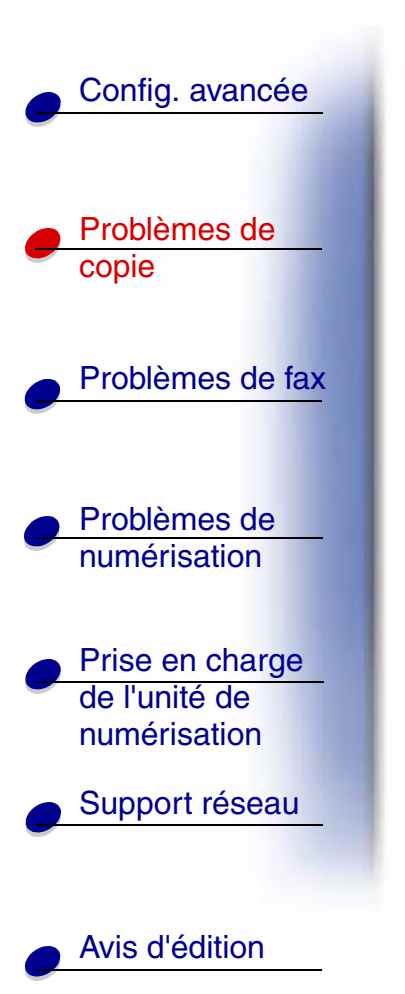

| Problèmes courants et solutions | 2 |
|---------------------------------|---|
| Messages d'état de la copie     | 5 |
| Messages d'erreur de la copie   | 6 |

www.lexmark.com

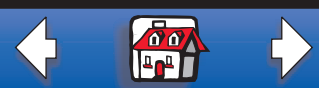

## Résolution des problèmes de copie 2

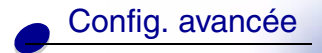

Problèmes de copie

Problèmes de fax

Problèmes de numérisation

 Prise en charge de l'unité de numérisation

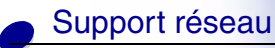

Avis d'édition

# Problèmes courants et solutions

Pour obtenir de l'aide sur la résolution des problèmes d'imprimante, reportez-vous à la documentation fournie avec votre imprimante.

|           | Problème                                                                                                    | Solution                                                                                                    |  |
|-----------|----------------------------------------------------------------------------------------------------|----------------------------------------------------------------------------------------------------|--|
| <u>ax</u> | La copie est imprimée sur le mauvais type de papier.                                                                               | Un type de papier incorrect est installé dans le tiroir de<br>papier sélectionné ou l'imprimante n'est pas définie<br>pour la sélection automatique du type de papier. |  |
|           |                                                                                                    | <ol> <li>Placez le type de papier correct ou un autre<br/>support dans le tiroir.</li> </ol>                                                                           |  |
|           |                                                                                                    | 2 Vérifiez les paramètres du type de papier dans le menu Papier de l'imprimante.                                                                                       |  |
|           |                                                                                                    | 3 Renvoyez la copie.                                                                                                    |  |
| _         | Des messages d'avertissement s'affichent<br>sur le panneau de contrôle de<br>l'imprimante à propos de la zone<br>d'assemblage.     | t<br>L'imprimante manque de mémoire. Désactivez la<br>fonction d'assemblage et triez manuellement les cop                                                              |  |
|           | J'ai appuyé sur le bouton Continuer du<br>panneau de contrôle de l'imprimante et<br>mes copies n'étaient pas dans le bon<br>ordre. | vous pouvez resoudre ce probleme en installant plus de<br>mémoire.                                                                                                    |  |

www.lexmark.com Lexmark Optralmage

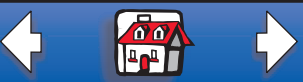

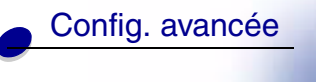

Résolution des problèmes de copie 3

|                                                  | Problème                                                               | Solution                                                                                                    |
|--------------------------------------------------|------------------------------------------------------------------------|----------------------------------------------------------------------------------------------------|
| Problèmes de copie                               | Une page en couleur a été imprimée en noir et blanc.                   | <ol> <li>Ce problème se produit si l'unité de numérisation<br/>ou l'imprimante (ou les deux) prennent en charge<br/>uniquement le noir et blanc. Vérifiez si votre<br/>Optralmage prend en charge la couleur.</li> </ol> |
| Problèmes de fax                                 |                                                                        | 2 Si votre Optralmage peut créer des copies en<br>couleur, assurez-vous que Contenu est réglé sur<br>Composé ou Photo et non Texte, puis réessayez.                                                                      |
|                                                  | Le recto verso ne fonctionne pas.                                      |                                                                                                    |
| Problèmes de                                     | Les témoins recto verso ne s'allument pas.                             | Ces messages indiquent que l'unité de numérisation ou                                                                                                    |
| numérisation                                     | Impossible de sélectionner les<br>paramètres recto verso.              | fonction recto verso. Vérifiez la documentation fournie<br>avec votre Optralmage afin de déterminer si elle prend<br>en charge le recto verso.                                                                           |
| Prise en charge<br>de l'unité de<br>numérisation | Le message d'état Prêt ne s'affiche pas<br>sur le panneau de contrôle. | Le panneau de contrôle et l'imprimante ne<br>communiquent pas ou l'imprimante est peut-être<br>éteinte.                                                                                                    |
| Support résogu                                   |                                                                        | 1 Eteignez l'imprimante, puis rallumez-la.                                                                                                    |
| Avia d'édition                                   |                                                                        | 2 Eteignez l'unité de numérisation et l'imprimante.<br>Assurez-vous de les rallumer dans l'ordre<br>approprié. Allumez l'unité de numérisation en<br>premier.                                                            |
|                                                  |                                                                        |                                                                                                    |

www.lexmark.com

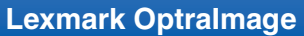

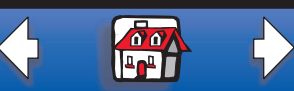

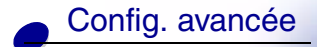

| Problèmes de |  |
|--------------|--|
| copie        |  |

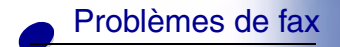

Problèmes de numérisation

Prise en charge de l'unité de numérisation

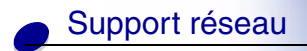

Avis d'édition

| Problème                                                 | Solution                                                                                                    |
|----------------------------------------------------------|----------------------------------------------------------------------------------------------------|
| Les boutons du panneau de contrôle ne répondent pas.     | L'imprimante est éteinte. Allumez-la.                                                                                                    |
| Des lignes parasites noires s'impriment<br>sur ma copie. | Nettoyez le capot supérieur ainsi que la surface de<br>numérisation des documents. Nettoyez également le<br>dispositif d'alimentation automatique. Pour de plus<br>amples informations, reportez-vous à la section <u>Prise</u><br><u>en charge de l'unité de numérisation</u> . |

www.lexmark.com

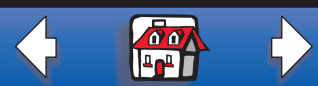

### **Résolution des problèmes de copie** 5

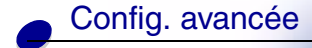

Problèmes de copie

Problèmes de fax

Problèmes de numérisation

Prise en charge de l'unité de numérisation

Support réseau

Avis d'édition

# Messages d'état de la copie

| Message                               | Description                                                                                                    |
|---------------------------------------|----------------------------------------------------------------------------------------------------|
| Prêt 100 % 1                          | L'Optralmage est définie en mode Copie. Le mode Copie est le paramètre par défaut sélectionné dans le panneau de contrôle.                                                                                                    |
| Copie …<br>Occupé ♦ 100 % 1           | La copie est en cours d'impression. Si une copie s'imprime, ce message apparaît même si une télécopie est en cours d'envoi ou de réception.                                                                                                    |
| Copie interrompue<br>Attendre 100 % 1 | La copie est en cours d'annulation.                                                                                                    |
| Doc. suivant<br>ou Arrêt              | <ol> <li>Placez la page suivante sur la surface de numérisation.</li> <li>Appuyez sur Reprise/Envoyer pour continuer la numérisation.</li> <li>Appuyez sur Arrêter/Effacer pour terminer la numérisation.</li> <li>Le panneau de contrôle passe en mode Copie et le message Prêt s'affiche à l'écran.</li> </ol> |

www.lexmark.com

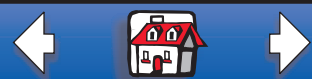

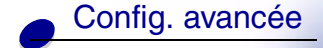

Problèmes de copie

#### Problèmes de fax

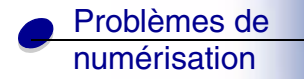

Prise en charge de l'unité de numérisation

Support réseau

# Messages d'erreur de la copie

| Erreur                   | Description                                                                                                    |
|--------------------------|----------------------------------------------------------------------------------------------------|
| Vérifier<br>l'imprimante | L'imprimante a un problème (bourrage papier, porte ouverte, tiroir absent<br>ou problème de toner). Vérifiez si un message plus détaillé est affiché sur<br>le panneau de contrôle de l'imprimante. |
|                          | Pour obtenir de l'aide afin de résoudre ce problème, reportez-vous à la documentation fournie avec votre imprimante.                                                                                |
| Vérifier scanner         | Problème de l'unité de numérisation.                                                                                                    |
| Appuyez Retour           | <ol> <li>Vérifiez que tous les câbles et les cordons d'alimentation sont<br/>correctement branchés sur le scanner.</li> </ol>                                                                       |
|                          | 2 Eteignez l'OptraImage, puis remettez-la sous tension. Allumez<br>l'unité de numérisation en premier.                                                                                              |
|                          | 3 Si vous ne parvenez pas à restaurer l'imprimante OptraImage,<br>contactez l'assistance clientèle de Lexmark. Dans le CD<br>OptraImage, cliquez sur <i>Contacter Lexmark</i> .                     |

Avis d'édition

www.lexmark.com Lexmark Optralmage

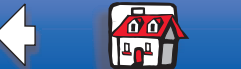

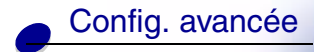

Problèmes de copie

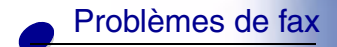

Problèmes de numérisation

Prise en charge de l'unité de numérisation

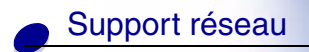

Avis d'édition

| Erreur                           | Description                                                                                                    |
|----------------------------------|----------------------------------------------------------------------------------------------------|
| Fermez la porte                  | Ce message apparaît sur la ligne supérieure de l'écran du panneau de contrôle. La porte de la cartouche toner est ouverte. Ce message ne s'affiche pas pour toutes les associations de scanners et d'imprimantes. |
| Opt recto verso<br>non installée | Des messages s'affichent si l'utilisateur appuie sur le bouton Recto verso<br>du panneau de contrôle de l'Optralmage alors que l'option recto verso<br>n'est pas correctement installée sur l'imprimante.         |
|                                  | Consultez la documentation de l'imprimante afin d'obtenir des informations sur l'installation de l'option recto verso.                                                                                            |

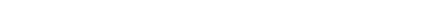

www.lexmark.com

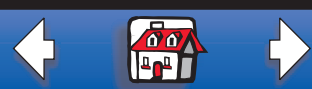